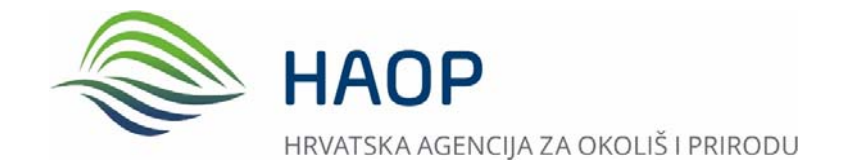

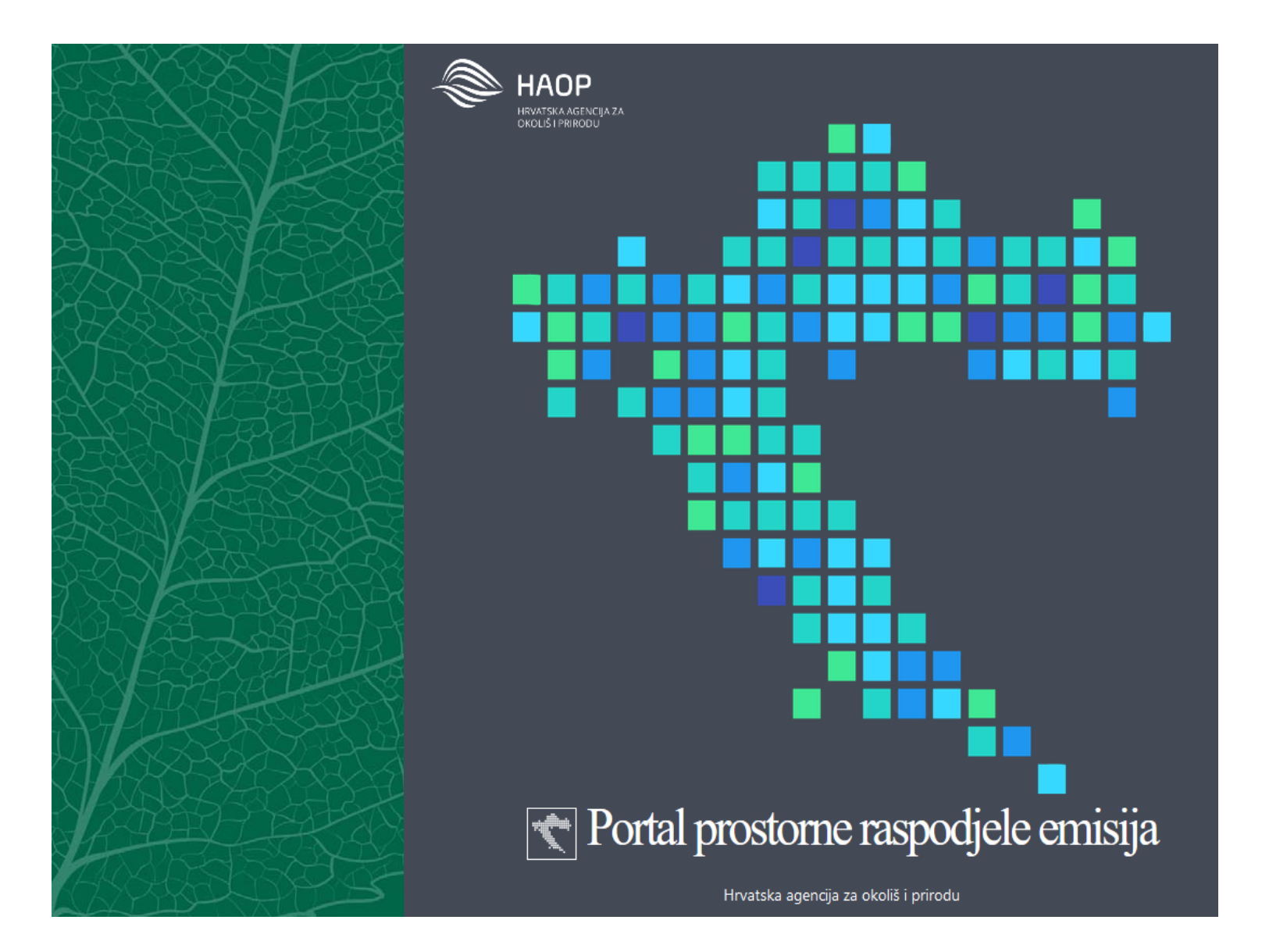

# PRIRUČNIK ZA KORISNIKA PORTAL PROSTORNE RASPODJELE EMISIJA

PRIRUČNIK ZA KORISNIKA

PROJEKTA "IZRADA REGISTRA EMISIJA ONEČIŠĆUJUĆIH TVARI S PROSTORNOM RASPODJELOM EMISIJA U EMEP MREŽI VISOKE REZOLUCIJE"

PORTAL PROSTORNE RASPODJELE EMISIJA

Zagreb, 2018. Hrvatska agencija za okoliš i prirodu, Radnička cesta 80/7, 1000 Zagreb, Hrvatska, www.haop.hr

## Sadržaj

| 1  | POPIS TABLICA                 | 1  |
|----|-------------------------------|----|
| 2  | POPIS SLIKA                   | 1  |
| 1. | UVOD                          | 1  |
| 2. | OPIS APLIKACIJE               | 2  |
|    | 2.1. NASLOVNICA               | 3  |
|    | 2.2. O PROJEKTU               | 6  |
|    | 2.3. RADNI PAKETI I REZULTATI | 7  |
|    | 2.4. POVEZNICE                | 8  |
|    | 2.5. PODACI O EMISIJAMA       | 9  |
|    | 2.6. RASPODJELA EMISIJA       | 13 |
|    | 2.7. KONAČNI PODACI GNFR      | 17 |
|    | 2.8. KONAČNI PODACI SNAP      | 19 |

#### 1 POPIS TABLICA

| Tablica 1: Konsteni elementi, oznake, pojmovi i funkcije te njihovo značenje na stranici Podaci o                 |
|----------------------------------------------------------------------------------------------------|
| emisijama                                                                                                    |
| Tablica 2: Korišteni elementi, oznake, pojmovi i funkcije te njihovo značenje na stranici Raspodjela<br>emisijama |
| Tablica 3: Korišteni elementi, oznake, pojmovi i funkcije te njihovo značenje na stranici Konačni podaci GNFR     |
| Tablica 4: Korišteni elementi, oznake, pojmovi i funkcije te njihovo značenje na stranici Konačni podaci SNAP     |

#### 2 POPIS SLIKA

| Slika 1: Naslovnica               | 3  |
|-----------------------------------|----|
| Slika 2: Gornji dio naslovnice    | 4  |
| Slika 3: Središnji dio naslovnice | 4  |
| Slika 4: Podnožje naslovnice      | 4  |
| Slika 5: O projektu               | 6  |
| Slika 6: Radni paketi i rezultati | 7  |
| Slika 7: Poveznice                | 8  |
| Slika 8: Podaci o emisijama       | 9  |
| Slika 9: Raspodjela emisija       | 13 |
| Slika 10: Konačni podaci GNFR     | 17 |
| Slika 11: Konačni podaci SNAP     | 19 |
|                                   |    |

### 1. UVOD

Portal prostorne raspodjele emisija je web aplikacija čiji je cilj sustavna raspodjela emisija onečišćujućih tvari u zrak na teritoriju Republike Hrvatske. Aplikacija je dio projekta "Izrada registra emisija onečišćujućih tvari s prostornom raspodjelom emisija u EMEP mreži visoke rezolucije". Aplikacija također predstavlja jedinstveni registar nacionalnih emisija, u kojoj je moguće pratiti godišnju raspodjelu emisija (x-2)<sup>1</sup> u zrak po izvorima ispuštanja i po kvadrantima definiranih mreža visoke rezolucije te po aglomeracijama, gradovima i zonama Republike Hrvatske. Korisniku je omogućeno pregled povijesnog trenda emisija i raspodjele emisija za godine: 1990, 1995, 2000, 2005, 2010, 2014, 2015. tj. zadnju povijesnu godinu za koju su proračunate nacionalne emisije i to za odabrani kvadrant, aglomeraciju, grad, zonu ili Republiku Hrvatsku kao i pregled emisija velikih točkastih izvora. Osim nacionalnih emisija, daje se pregled proračunatih emisija za pet zona (HR 1, HR 2, HR 3, HR 4 i HR 5) i četiri aglomeracije (HR ZG, HR OS, HR RI i HR ST) definirane prema Uredbi o određivanju zona i aglomeracija prema razinama onečišćenosti zraka na teritoriju RH (Narodne novine 1/2014) te za grad od posebnog interesa obzirom na kvalitetu zraka Slavonski Brod te naselje Brod u BiH od interesa zbog prekograničnog onečišćenja zraka iz susjedne države BiH.

Registar nacionalnih emisija podrazumijeva pohranjivanje slijedećih podataka:

- Podaci o emisijama onečišćujućih tvari u zrak prema izvorima ispuštanja;
- Proxy podaci<sup>2</sup>;
- Prostornu raspodjelu emisija.

Aplikacija se sastoji od web aplikacije s GIS preglednikom i baze podataka. Svi podaci u bazi su javno dostupni te stoga ne postoje podaci koji su dostupni samo pojedinim skupinama korisnika.

Korisnici rezultata projekta koji su dio Portala prostorne raspodjele emisija su: Ministarstvo zaštite okoliša i energetike (MZOE), Hrvatska agencija za okoliš i prirodu (HAOP), Državni hidrometeorološki zavod (DHMZ), jedinice lokalne i područne (regionalne) samouprave, stručna i šira javnost.

<sup>&</sup>lt;sup>1</sup> (x-2) je zadnja povijesna godina za koju se daje pregled, pri čemu je x tekuća godina

<sup>&</sup>lt;sup>2</sup> Pomoćni podatak kojim se emisija određenog izvora ispuštanja raspodjeljuje u prostoru.

## 2. OPIS APLIKACIJE

Aplikacija je optimizirana za rad u besplatnim Internet preglednicima Mozilla Firefox i Google Chrome te se preporučuje korištenje ovih preglednika u kojima se garantira puna funkcionalnost aplikacije. Osnovna funkcionalnost omogućena je u Microsoft Internet Explorer-u.

Aplikacija implementira pravila tzv. "responsive designa" te se zbog toga dizajn stranice prilagođava uređajima s kojih se pristupa aplikaciji. Dizajn je nešto drugačiji ukoliko se aplikaciji pristupa s mobilnog uređaja u usporedbi s dizajnom koji se pruža korisniku prilikom pristupa aplikaciji putem stolnih računala.

Aplikacija omogućava praćenje prostornih emisija onečišćujućih tvari u zrak za sve kategorije izvora ispuštanja koje su prisutni na teritoriju Republike Hrvatske i koje su u skladu s propisima, smjernicama, vodičima i sl. vezanih uz temu Projekta, u izdanju Tajništva LRTAP konvencije, tijela EU (posebice Europske komisije, EEA) te odgovarajuće propise i dokumente na snazi u Republici Hrvatskoj.

Osnovne kategorije izvora ispuštanja, koje su određene prostornim podatkom o emisijama onečišćujućih tvari pritom su:

- o Energetika, izgaranje, nepokretno
- Energetika, izgaranje, pokretno (promet)
- Energetika, fugitivne emisije iz goriva
- Proizvodni procesi i uporaba proizvoda
- o Poljoprivreda
- o Otpad
- o Ostali izvori.

Aplikacija se sastoji od dvije logičke cjeline:

- opis projekta:
  - o Naslovnica,
  - o O projektu,
  - o Poveznice,
  - o Radni paketi i rezultati
- podaci:
  - o Podaci o emisijama,
  - o Raspodjela emisija,
  - o Konačni podaci GNFR,
  - o Konačni podaci SNAP.

Sastavnice dviju logičkih cjelina dane su u potpoglavljima od 2.1. do 2.8.

Aplikacija sadrži brojne elemente, oznake, kratice, pojmove i funkcije koji su opisani u samoj aplikaciji ili u ovom priručniku u Tablicama od 1 do 4. U aplikaciji su objašnjenja pojmova i kratica skrivena iza elementa (?), a klikom na isti se pokazuju u novom prozorčiću.

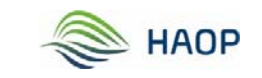

#### 2.1. NASLOVNICA

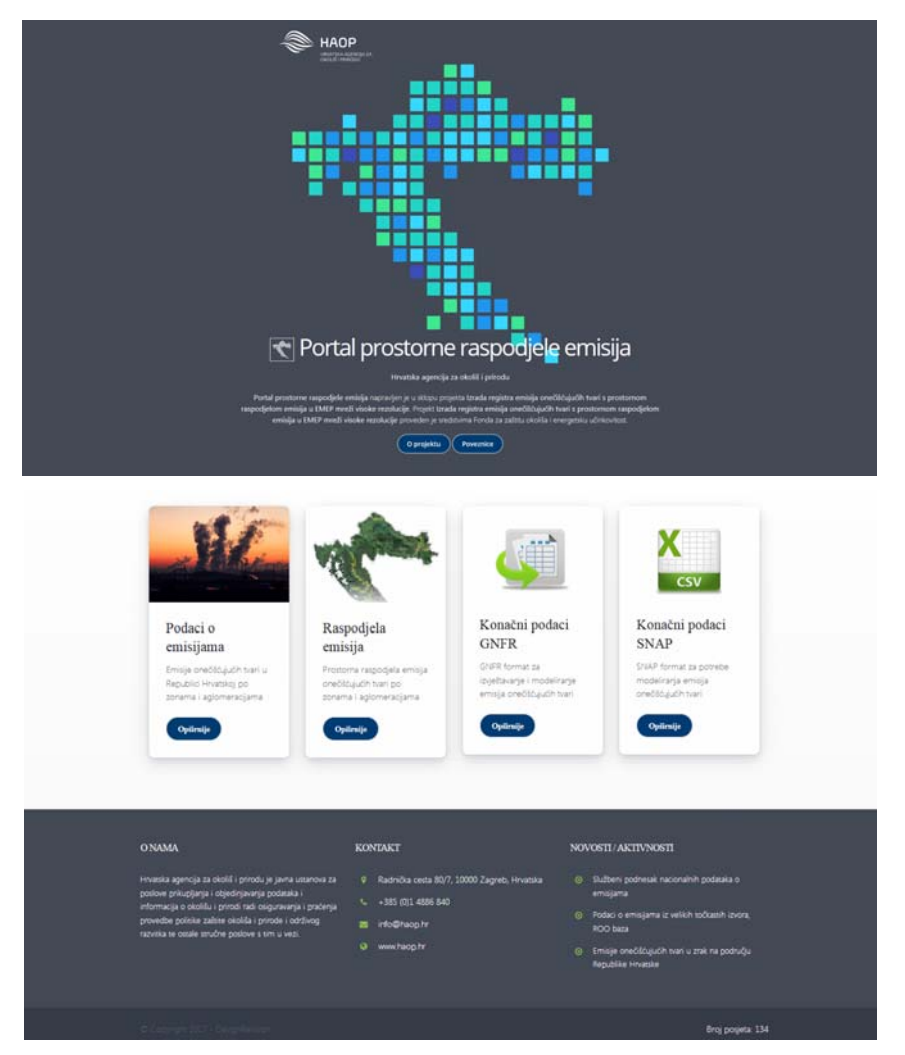

Slika 1: Naslovnica

Naslovnica Portala prostorne raspodjele emisija (Slika 1) se sastoji iz tri djela (Slike od 2 do 4).

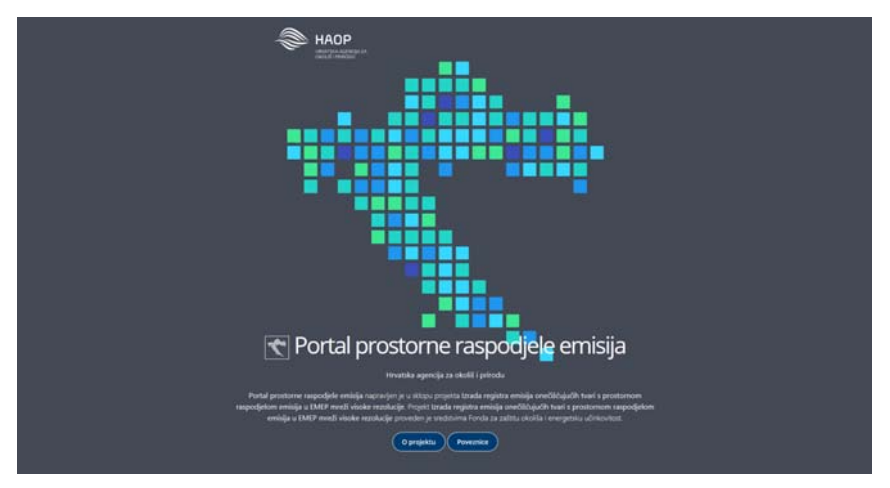

Slika 2: Gornji dio naslovnice

U gornjem dijelu naslovnice (Slika 2) se nalaze osnovni podaci o Portalu (web aplikaciji) te poveznice na ostale stranice aplikacije kao i na stranice Hrvatske agencije za okoliš i prirodu (HAOP).

Logo i naziv HAOP-a služe kao poveznica na stranice HAOP-a.

Na naslovnici su, također, dostupne i poveznice na stranicu s podacima o projektu te poveznica na stanicu s bitnim tematskim poveznicama na druge aplikacije.

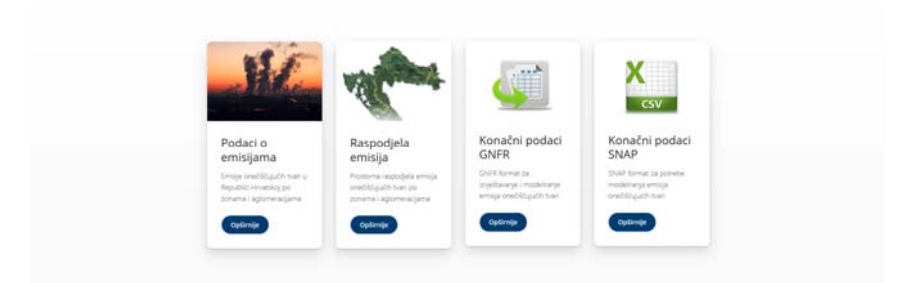

Slika 3: Središnji dio naslovnice

U središnjem dijelu naslovne stranice (Slika 3) nalaze se poveznice na podatke koji su dostupni u aplikaciji:

- Podaci o emisijama,
- Raspodjela emisija,
- Konačni podaci GNFR,
- Konačni podaci SNAP.

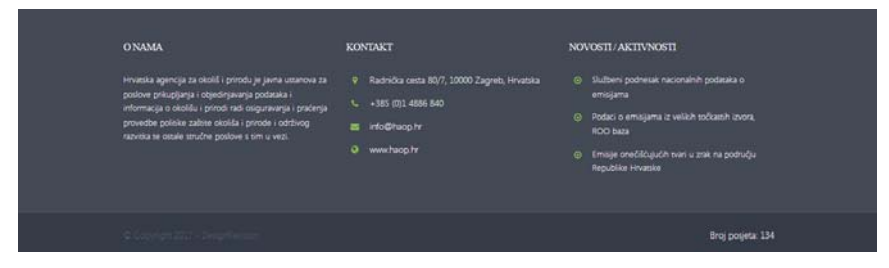

Slika 4: Podnožje naslovnice

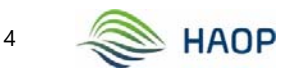

U podnožju naslovnice (Slika 4) nalaze se podaci o HAOP-u, kontakt podaci te popis novosti/aktivnosti vezanih uz tematiku aplikacije. Dodatno u donjem desnom uglu stranice se bilježi broj posjeta web stranici.

#### 2.2. O PROJEKTU

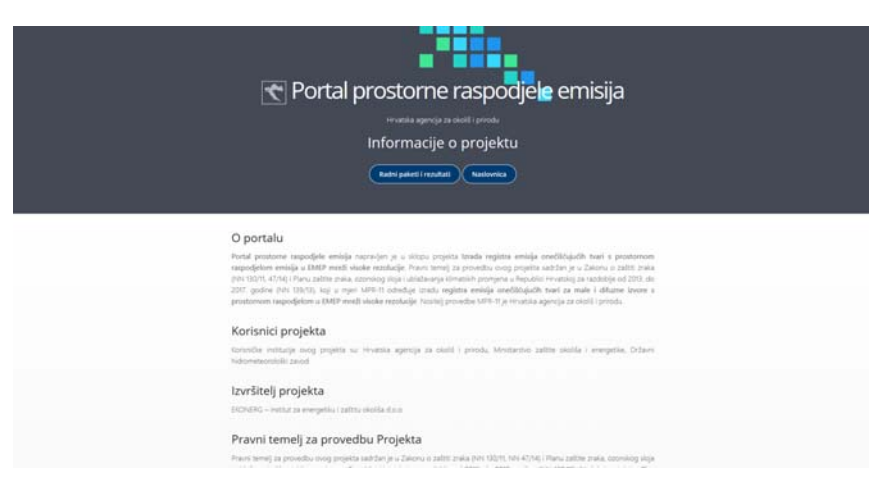

Slika 5: O projektu

Stranica O projektu (Slika 5) daje osnovne podatke o projektu, kao što su:

- O portalu,
- Korisnici projekta,
- Izvršitelj projekta,
- Pravni temelj za provedbu projekta,
- Svrha projekta,
- Financiranje projekta.

Na stranici su dostupne poveznice na Radne pakete i rezultate te poveznica na Naslovnu stranicu aplikacije.

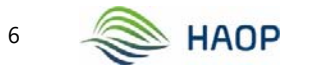

#### 2.3. RADNI PAKETI I REZULTATI

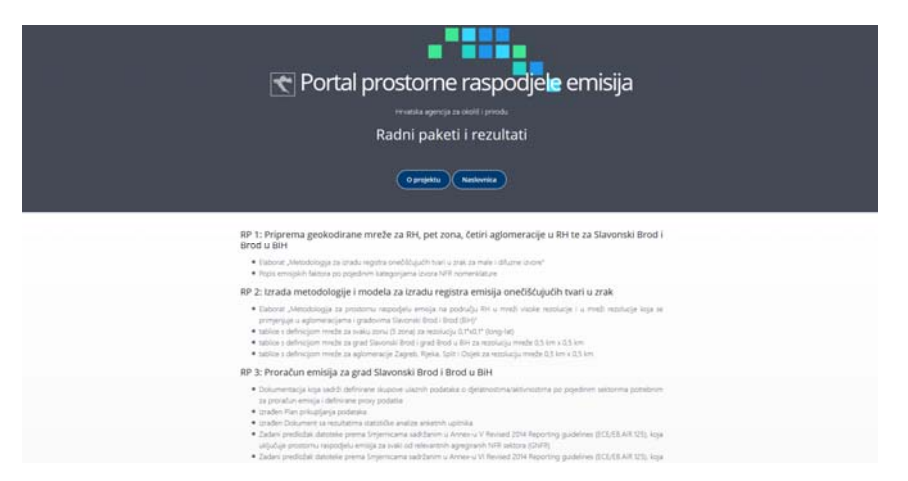

Slika 6: Radni paketi i rezultati

Stranica Radni paketi i rezultati (Slika 6) korisniku aplikacije (Portala) daje uvid u rezultate pojedinog paketa projekta. Paketi su:

- RP 1: Priprema geokodirane mreže za RH, pet zona, četiri aglomeracije u RH te za Slavonski Brod i Brod u BiH,
- RP 2: Izrada metodologije i modela za izradu registra emisija onečišćujućih tvari u zrak,
- RP 3: Proračun emisija za grad Slavonski Brod i Brod u BiH,
- RP 4: Proračun emisija za aglomeracije: Zagreb, Rijeka, Split i Osijek,
- RP 5: Proračun emisija u zonama Republike Hrvatske u GNFR formatu,
- RP 6: Izrada centralne baze podataka za cjeloviti registar emisija; izrada web bazirane aplikacije za upravljanje i administriranje podataka registra; izrada webGIS preglednika za prikaz prostornih podataka registra; izrada web portala kao jedinstvenog mjesta pristupa i prikaza informacija sustava,
- RP 7: Uspostava dokumentacije sustava/aplikacije i garancijski rok za otklanjanje grešaka implementacije funkcionalnosti,
- RP 8: Diseminacija.

#### 2.4. POVEZNICE

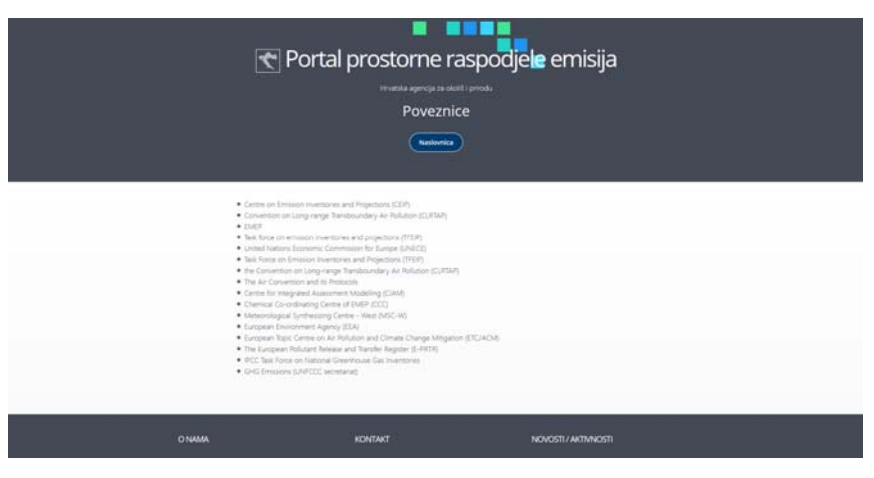

Slika 7: Poveznice

Stranica Poveznice (Slika 7) sadrži poveznice na internetske stranice koje su usko vezane uz tematiku Portala. Odabirom pojedine poveznice njezin sadržaj se učitava u novi tab preglednika.

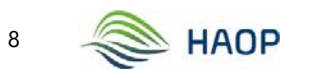

#### 2.5. PODACI O EMISIJAMA

| Podaci o emisijama                                    |                     |                     |                                   |                                        |                             |
|-------------------------------------------------------|---------------------|---------------------|-----------------------------------|----------------------------------------|-----------------------------|
| fedručje prikaza <sup>()</sup> Gedina                 | Aljanna jaulinica   |                     |                                   |                                        |                             |
| (MCP-menia za Republiku Hivataka 🕐 2015 💌             | 14 E                |                     |                                   |                                        |                             |
| Odaborite issadrant minde                             |                     |                     |                                   |                                        |                             |
| 8                                                     | No.                 |                     | St CARLY ments an Repub           | nu mundul D                            |                             |
| -                                                     | P.C.                |                     | Crvene točke sznačavajs Hrvatskoj | ı groprostornu tokaciju vetikih točkan | th lovora (LPS) u Pepublici |
| CALLS words to expectate reverses                     |                     |                     |                                   |                                        |                             |
| Prikaz izvora ispuštanja (GNFRID-NFRID-SNAPIC)        | Eksport podataka    |                     |                                   |                                        |                             |
| GN/R jeveri lepultarije                               | Oneblicigula tvar   | Uneserva emotiga(1) | Respondentieren erreisje/D        | Nacionalna emispil?                    | Neno enispi?                |
| A - Javne Energane (A, PublicPower)                   | NOs Iskapas kao NO2 | 55.0297978664 kt    | 35.0297976621 kt                  | 53.1005534942 kt                       | 1,9292443662 kt             |
| 8 - Industrija (B.)ndustry)                           | NMVOC               | 82,4494427939 85    | \$2.4496427932 ht                 | 9455810790875-kt                       | 1.8663635063 kr             |
| C - Mala ločilta (C, OtherStationaryComb)             | 50e lekacan kas 502 | 15.5440074355 Hz    | 15.5440074356 kt                  | 15.5421374608 kt                       | 12.401060974785             |
| D - Fugitives (D, Fugitives                           | NH3                 | 25.000255444110     | 25.0002154445 kt                  | 21.7647641378.41                       | 15.1212105067 kt            |
| 8 - Otapala (E_Salvents)                              | PM2.5               | 35,2514789672 kt    | 35.0518788674 kt                  | 20.0106766743 M                        | 0.0212021928 ki             |
| P - Cestovra promet (F,RaadTransport)                 | PM10                | 26.64.2 K3022072 Kt | 26.66.293022075 kt                | 24.6415781022 M                        | 0.0213521049 k              |
| G - Brodannije (G, Shipping)                          | ĸ                   | 3.8727361586 M      | 3.3727361564 kt                   | 3.56.35773868 ke                       | 10001157638 kr              |
| H - Zrakopiovstvo: LTD (H Aviation)                   | 60                  | 234.3540841895 M    | 234.35H0641827 kt                 | 216.2797073167 ML                      | 18.3143768728 M             |
| 1 - Necestovni pokretni izvori i strolevi 0. Offroedi |                     | 8,0071170399 kc     | 0.00711/00999 82                  | 0.0071145093 M                         | 8.0000005306 kr             |

Slika 8: Podaci o emisijama

Stranica Podaci o emisijama (Slika 8) sadržavaju podatke o emisijama po području prikaza. Moguće je odabrati godinu, mjernu jedinicu i područje prikaza. Izmjenom kriterija za pretraživanje podaci na stranici se automatski osvježavaju. Rezultati se prikazuju u tabličnom i kartografskom formatu. Podaci se dodatno mogu filtrirati po izvoru ispuštanja (GNFR, NFR ili SNAP) odabirom jednog od izvora s lijeve strane ekrana. Dobivene rezultate moguće je i preuzeti u tabličnom formatu (Excel).

Korišteni elementi, oznake, pojmovi i funkcije te njihovo značenje na stranici Podaci o emisijama prikazani su u Tablici 1.

| Element / oznaka / pojam / funkcionalnost                                                                                                    | Značenje                                                                                                    |
|----------------------------------------------------------------------------------------------------|----------------------------------------------------------------------------------------------------|
| ¥                                                                                                    | Logo Projekta                                                                                                    |
|                                                                                                    | Funkcionalnost za vraćanje na početnu stranicu                                                                                                    |
| Podaci o emisijama®                                                                                                    | Naslov stranice                                                                                                    |
|                                                                                                    | Funkcionalnost koja daje osnovnu informaciju za<br>odabrani pojam                                                                                                    |
| Podruž je prikaza <sup>(3)</sup> EMEP mreža za Republiku Hrvat       MEP mreža za Republiku Hrvatsku       Aglomeracija Zagreb       Aglomeracija Celjek       Aglomeracija Celjek       Slavonski Brod       Brod BH       Zona 1       Zona 3       Zona 4       Zona 5 | Izbornik omogućava izbor jednog od ponuđenih<br>područja prikaza: EMEP mreža za Republiku<br>Hrvatsku, aglomeracija Zagreb, aglomeracija<br>Rijeka, aglomeracija Osijek, aglomeracija Split,<br>grad Slavonski Brod, Brod u BiH, zona 1, zona 1,<br>zona 1, zona 1, zona 1. |

Tablica 1: Korišteni elementi, oznake, pojmovi i funkcije te njihovo značenje na stranici Podaci o emisijama

| Element / oznaka / pojam / funkcionalnost                                                                                                    | Značenje                                                                                                    |
|----------------------------------------------------------------------------------------------------|----------------------------------------------------------------------------------------------------|
| Godina         •           2015         •           2014         •           2015         •           2016         •           2010         •           2005         •           2000         •           1995         •    | Izbornik omogućava izbor jedne od ponuđenih<br>godina: 1990, 1995, 2000, 2005, 2010, 2014,<br>2015.                                                                                                    |
| Mjerna jedinica<br>kt v<br>kt<br>t<br>kg<br>g                                                                                                    | Izbornik omogućava izbor jedne od ponuđenih<br>mjernih jedinica mase: kt, t, kg, g.                                                                                                    |
|                                                                                                    | Područje prikaza Zemljovida s mogućnošću<br>odabira jednog od kvadranata EMEP mreže RH.                                                                                                    |
| +<br>-                                                                                                    | Funkcionalnost povećaj (+) / smanji (-) kojom se<br>prikaz zemljovida povećava odnosno smanjuje.                                                                                                    |
| 200 km                                                                                                    | Mjerilo prikaza Zemljovida, mijenja se ovisno o<br>korištenju funkcionalnosti 🔋                                                                                                    |
|                                                                                                    | Zemljovid Republike Hrvatske u EMEP mreži za<br>Republiku Hrvatsku s točkastim prikazom velikih<br>točkastih izvora (crvene točke).                                                                                                    |
| 🕑 EMEP mreža za Republiku Hrvatsku ව                                                                                                    | Funkcionalnost koja se nalazi na desnoj strani u<br>području prikaza Zemljovida kojom se vraćaju<br>podaci na početne postavke.                                                                                                    |
| EMEP mreža za Republiku Hrvatsku                                                                                                    | Naslov odabranog parametra područja prikaza (u<br>pokaznom primjeru je to EMEP mreža za<br>Republiku Hrvatsku). Naslov je funkcionalnost za<br>vraćanje ranijeg područja prikaza, klikom na isti.                                                      |
| EMEP mreža za Republiku Hrvatsku<br>Prikaz izvora ispuštanja (GNFR©>NFR©>SNAP©)<br>GNFR izvori ispuštanja<br>A - Javne Energane (A. PublicPower)<br>B - Industrija (&_Industry)<br>C - Mala ložišta (C_OtherStationaryComb) | Područje prikaza jedne od tri razine izvora<br>ispuštanja (GNFR, NFR, SNAP). Željena razina<br>ispuštanja odabire se klikom na istu pri čemu se<br>uvijek kreće od GNFR prema NFR pa prema<br>SNAP. Navedeno je prikazano na slijedeća dva<br>prikaza. |

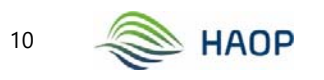

| Element / oznaka / pojam / funkcionalnost                                                                                                    | Značenje                                                                                                    |  |  |
|----------------------------------------------------------------------------------------------------|----------------------------------------------------------------------------------------------------|--|--|
| EMEP meda ze Republike Hevelue : C - Mala loibila (C_ObserbasionaryConk)         Prikaz izvora ispuštanja (GNFR©>NFR©>SNAP©)       Enport podatala         CNFR izvori ispuštanja ca C - Mala loibila (C_ObterStationaryConk)       Onzižičujaća trar         1 A 4 a i / Commercial / institutional. Stationary (Cobust Stationary Conk)       Onzižičujaća trar         1 A 4 a i / Commercial / institutional. Stationary (Cobust Stationary Conk)       NOx inkazas kao NO:         1 A 4 a i / Commercial / institutional. Stationary (Cobust Nepokretni i polycetni i mori)       NMNOC         1 A 4 a i / Agriculture / orestry Thisling. Stationary (Oplageretni irrori)       Stationary Conkerstati inseri)         1 A 4 a i / Agriculture / orestry Thisling. Stationary (Magazetni irrori)       NB3                                                                                                    | Područje prikaza za odabranu razinu ispuštanja<br>GNFR: C – Mala ložišta (C_OtherStationary<br>Comb). Razina ispuštanja odabire se klikom na<br>istu. Naslov je funkcionalnost za vraćanje ranijeg<br>područja prikaza, klikom na isti.                                                                                                    |  |  |
| EMEP weeks as Republics Republics Republics C - Mida initial (C, Other Researcy County) : 1 A 4 b i / Residential: Batewary (Kadawara: Hepskenni inreal)       Prickag zurvers inputizing i (GVPRCD-NPR/CD-SNAPC))     Bayert podatals       C MAP we 1 A 4 k 1 / Residential: Stationary (Kadawara: Nepkenni<br>inreal)     Dadilization       ED221 / Kadawara: Verdaji sa blangi: - blanig pelon     Dadilizationary       ED221 / Kadawara: - Verdaji sa blangi: - shada perior     ND       ED221 / Kadawara: - Verdaji sa blangi: - shada perior     MD                                                                                                    | Područje prikaza za odabranu razinu ispuštanja<br>GNFR: C – Mala ložišta (C_OtherStationary<br>Comb) i NFR: 1.A.4.b.i / Residential: Stationary<br>(Kućanstva: Nepokretni izvori). Razina ispuštanja<br>odabire se klikom na istu. Naslov je<br>funkcionalnost za vraćanje ranijeg područja<br>prikaza, klikom na isti.                                                             |  |  |
| Bitf under of legitike funders     * Mark Links (2) Mark Market (2) Mark Market (2) Mark Market (2) Mark Market (2) Mark Market (2) Mark Market (2) Mark Mark Mark Mark Mark Mark Mark Mark                                                                                                    | Područje prikaza za odabranu razinu ispuštanja<br>GNFR: C – Mala ložišta (C_OtherStationary<br>Comb), NFR: 1.A.4.b.i / Residential: Stationary<br>(Kućanstva: Nepokretni izvori) i SNAP: 020201 /<br>Kućanstvo - Uređaji za loženje - biomasa. Razina<br>ispuštanja odabire se klikom na istu.<br>Naslov je funkcionalnost za vraćanje ranijeg<br>područja prikaza, klikom na isti. |  |  |
| Eksport podataka                                                                                                    | Funkcionalnost koja omogućava izvoz podataka<br>o emisijama u Excel tablicu za odabrane<br>parametre (područje prikaza, godina, mjerna<br>jedinica, razina izvora ispuštanja).                                                                                                    |  |  |
| Oesibilingini tvar         Dasses smitigit?         Respectivities         Nationalise smitigit?         Memo smitigit?           NOve isbanes kan NOZ         53,02777/1604 kl         53,02797/1621 kl         53,02557442 kl         1,522244542 kl           NATVOC         62,4094227992 kl         62,409422792 kl         60,5010772677 kl         1,46054055443 kl           SOV isbanes han SOZ         15,544071455 kl         15,544071458 kl         15,142174403 kl         0,401669971 kl           SOV isbane han SOZ         15,544071455 kl         15,544071458 kl         0,401669971 kl         0,401669971 kl           SOV isbane han SOZ         25,880554444 kl         25,88055444 kl         30,7014744971 kl         0,01213201671 kl           FMI3         20,911718472 kl         20,911718471 kl         20,0194766143 kl         0,0212321928 kl                                                                                                    | Područje prikaza vrijednosti emisija za odabrane<br>parametre (područje prikaza, godina, mjerna<br>jedinica, razina izvora ispuštanja). Prikazuju se<br>sve ili neke od slijedećih emisija, a ovisno o<br>odabranoj razini izvora ispuštanja: unesena,<br>raspodijeljena, nacionalna i memo emisija.                                                                                |  |  |
| Construction     Description       Output which is a first in the second second | Odabirom kvadranta na Zemljovidu, u tablici se<br>prikazuju ukupne emisije onečišćujućih tvari za<br>odabrani kvadrant i odabrane parametre:<br>područje prikaza, godina i mjerna jedinica. U<br>području Zemljovida, na desno strani se<br>pokazuje ID kvadranta (jedinstven broj<br>odabranog kvadranta) te njegova zemljopisna<br>dužina i širina centroida.                     |  |  |

| Element / oznaka / pojam / funkcionalnost | Značenje                                      |
|-------------------------------------------|-----------------------------------------------|
|                                           | Odabiranjem razine izvora ispuštanja, može se |
|                                           | vidjeti da li su i koje emisije prisutne iz   |
|                                           | odabranog izvora ispuštanja.                  |
|                                           |                                               |
|                                           |                                               |
|                                           |                                               |
|                                           |                                               |
|                                           |                                               |
|                                           |                                               |
|                                           | 1                                             |

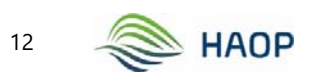

#### 2.6. RASPODJELA EMISIJA

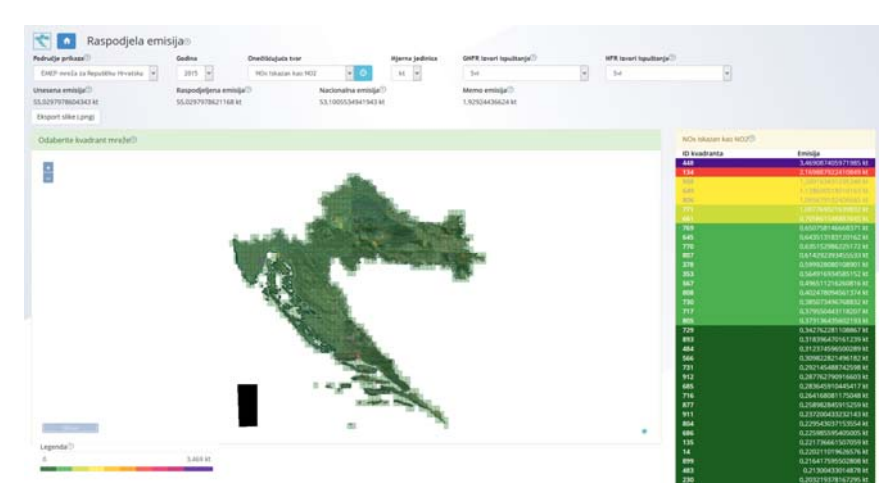

Slika 9: Raspodjela emisija

Na stranici Raspodjele emisija (Slika 9) dostupni su tablični i kartografski podaci o emisijama u Republici Hrvatskoj, aglomeracijama: Zagreb, Rijeka, Osijek, Split, grada Slavonski Brod, zonama: HR 1, HR 2, HR 3, HR 4 i HR 5 i naselju Brodu u BiH.

Podatke je moguće filtrirati prema području prikaza, godini, onečišćujućoj tvari, mjernoj jedinici mase te izvorima ispuštanja.

Izmjenom kriterija pretraživanja, podaci se automatski osvježavaju.

Onečišćujuće tvari je moguće i automatski mijenjati odabirom plave opcije pokraj padajućeg menija za onečišćujuće tvari.

Dobiveni kartografski prikaz moguće preuzeti u kao sliku (.png format).

Odabirom jednog kvadranta mreže na karti, dobivaju se dodatni podaci o promatranom kvadrantu.

Korišteni elementi, oznake, pojmovi i funkcije te njihovo značenje na stranici Raspodjela emisija prikazani su u Tablici 3.

Tablica 2: Korišteni elementi, oznake, pojmovi i funkcije te njihovo značenje na stranici Raspodjela emisijama

| Element / oznaka / pojam / funkcionalnost | Značenje                                                          |
|-------------------------------------------|-------------------------------------------------------------------|
| ¥                                         | Logo Projekta                                                     |
|                                           | Funkcionalnost za vraćanje na početnu stranicu                    |
| Raspodjela emisija®                       | Naslov stranice                                                   |
| •                                         | Funkcionalnost koja daje osnovnu informaciju<br>za odabrani pojam |

| Element / oznaka / pojam / funkcionalnost                                                                                                    | Značenje                                                                                                    |  |
|----------------------------------------------------------------------------------------------------|----------------------------------------------------------------------------------------------------|--|
| Područje prikaza <sup>®</sup> Godina         Onečličujuća tvar           EMEP mreža za Republiku Hrvatsku         2015         NOX iskazan kao NO2         ©                                                                                                    | Ponuđene funkcionalnosti tj. parametri:<br>područje prikaza, godina, onečišćujuća tvar,<br>mjerna jedinica, GNFR i NFR izvori ispuštanja.                                                                                                    |  |
| Algerna jedinica ONFX tavori isputtanja.<br>kt v Svi v Svi v                                                                                                    |                                                                                                    |  |
| Područje prikaza <sup>®</sup><br>EMEP mreža za Republiku Hrvatsku<br>Aglomaracija Zagreb<br>Aglomaracija Osljek<br>Aglomaracija Osljek<br>Aglomaracija Osljek<br>Aglomaracija Osljek<br>Zona 1<br>Zona 1<br>Zona 3<br>Zona 4<br>Zona 5                                                                                                    | Izbornik omogućava izbor jednog od<br>ponuđenih područja prikaza: EMEP mreža za<br>Republiku Hrvatsku, aglomeracija Zagreb,<br>aglomeracija Rijeka, aglomeracija Osijek,<br>aglomeracija Split, grad Slavonski Brod, Brod u<br>BiH, zona 1, zona 1, zona 1, zona 1. |  |
| Codina       2015       2015       2014       2010       2005       2000       1995       1990                                                                                                    | Izbornik omogućava izbor jedne od ponuđenih<br>godina: 1990, 1995, 2000, 2005, 2010, 2014,<br>2015.                                                                                                    |  |
| NOx tiskazan kao NO2     Image: Comparison of the second second sec | Izbornik omogućava izbor jedne od ponuđenih<br>onečišćujućih tvari: NOx iskazan kao NO <sub>2</sub> ,<br>NMVOC, SOx iskazan kao SO <sub>2</sub> , NH <sub>3</sub> , PM <sub>2.5</sub> ,<br>PM <sub>10</sub> , BC, CO, Pb, Cd, Hg, PCDD/PCDF, PAHs,<br>HCB, PCBs.    |  |
| Mjerna jedinica<br>kt<br>t<br>kg<br>g                                                                                                    | Izbornik omogućava izbor jedne od ponuđenih<br>mjernih jedinica mase: kt, t, kg, g.                                                                                                    |  |
| GNFR izvori ispuštanja®         Svi         Svi         A - Javne Energane (A, PublicPower)         B - Industrija (B, Industry)         C - Mala ložišta (C, OtherStationaryComb)         D - Fugitmo (D, Fugitwe)         E - Otapala (E, Solvents)         F - Costovni promet (F, RoadTransport)         G - Brodarenje (G, Shipping)         H - 2rakoplovstvo: ITO (H, Aviatori)         I - Necestovni polvetni izvori i strojevi (L_Offroad)         J - Otpad (J, Waste)         K - Polipprivreda: ziootnje (C, ApriLivestock)         L - Polipprivreda: oratio (C, ApriCher)         N - Prividni izvori (N, Natural)         O - Zzakoplovstvo: cruše (O, AviCruše)         P - Bunkeit hordova (P_IntShipping)         M - Ostalo (M, Other)                                                                                                    | Izbornik omogućava izbor svih ili jednog od<br>ponuđenih GNFR izvora ispuštanja.                                                                                                    |  |

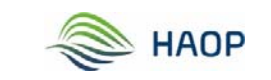

| Element / oznaka / pojam / funkcionalnost                                                                                                    | Značenje                                                                                                    |
|----------------------------------------------------------------------------------------------------|----------------------------------------------------------------------------------------------------|
| NFR izvori ispuštanja <sup>®</sup><br>Svi                                                                                                    | Izbornik omogućava izbor svih ili jednog od<br>ponuđenih NFR izvora ispuštanja nakon<br>prethodno izabranog jednog od ponuđenih<br>GNFR izvora ispuštanja (primjer 1).                                                                                                    |
| Geff R troof hpultanje <sup>(1)</sup> F - Cestorni pronet (F _stoaf transp. Set Set Set Set Set Set Set Set Set Set                                                                                            | Primjer 1: Pri odabiru izvora ispuštanja GNFR: F<br>– Cestovni promet (F_RoadTransp), omogućava<br>se odabir jednog od ponuđenih NFR izvora<br>ispuštanja.                                                                                                    |
| Usepson emilip(1)         Repode/prot emilip(1)         Nacionality emilip(1)         Memo emilip(1)           SSL029797866/G43 M         SSL029797866/G43 M         SSL029797866/G43 M         1.92534/G424 H | Elementi prikaza vrijednosti emisija za<br>odabrane parametre: područje prikaza, godina,<br>onečišćujuća tvar, mjerna jedinica, GNFR i NFR<br>izvori ispuštanja.                                                                                                    |
| Eksport slike (.png)                                                                                                    | Funkcionalnost koja omogućava izvoz slike u<br>.png formatu za odabrane parametre: područje<br>prikaza, godina, onečišćujuća tvar, mjerna<br>jedinica, GNFR i NFR izvori ispuštanja.                                                                                                    |
| Coldente load uit modur?                                                                                                    | Područje prikaza Zemljovida s mogućnošću<br>odabira jednog od kvadranata EMEP mreže RH,<br>za odabrane parametre: područje prikaza,<br>godina, onečišćujuća tvar, mjerna jedinica,<br>GNFR i NFR izvori ispuštanja.                                                                                                    |
|                                                                                                    | Funkcionalnost povećaj (+) / smanji (-) kojom<br>se prikaz zemljovida povećava odnosno<br>smanjuje.                                                                                                    |
| 200 km                                                                                                    | Mjerilo prikaza Zemljovida, mijenja se ovisno o<br>korištenju funkcionalnosti 🔋                                                                                                    |
| Legenda⊙<br>0 3,469 kt                                                                                                    | Legenda je element koji pokazuje vrijednost<br>emisije za odabrane parametre: područje<br>prikaza, godina, onečišćujuća tvar, mjerna<br>jedinica, GNFR i NFR izvori ispuštanja. Vizualno<br>je određena intervalom boje od zelene prema<br>ljubičastoj pri čemu tamno zelena označava<br>vrijednost emisije "0", a ljubičasta maksimalnu<br>vrijednost emisije za odabrane parametre. |

| Element / oznaka / pojam / funkcionalnost                                                                                                    | Značenje                                                                                                    |
|----------------------------------------------------------------------------------------------------|----------------------------------------------------------------------------------------------------|
| NOx Skazan kao NO20           Di kvadranta         Emisja           448         3.469087405971685 kt           134         2.169087922410495 kt           505         1.0007590165 kt           633         1.10077900116988 kt           634         1.0007591087 kt           635         1.0007591087 kt           771         1.0007591667 kt           645         0.65075814668371 kt           645         0.65075814668371 kt           645         0.65075814668371 kt           776         0.613915298602172 kt           807         0.5992298051099001 kt           375         0.5992298455150 kt           567         0.49651121626816 kt           808         0.4023780456316 kt           808         0.4023780456316 kt           808         0.4023780456316 kt           805         0.379556443182707 kt           805         0.379556443182707 kt           805         0.379556443182707 kt           805         0.318396470161229 kt | Element koji se nalazi na desnoj strani u<br>području prikaza Zemljovida koji daje pregled<br>emisija u pojedinom kvadrantu EMEP mreže za<br>odabrane parametre područje prikaza, godina,<br>onečišćujuća tvar, mjerna jedinica, GNFR i NFR<br>izvori ispuštanja. Element je vizualno određen<br>intervalom boje od zelene prema ljubičastoj pri<br>čemu tamno zelena označava vrijednost<br>najmanje emisije, a ljubičasta vrijednost<br>najveće emisije za odabrane parametre.<br>Prikazuju se samo kvadranti koji imaju emisiju.<br>Svakom kvadrantu dodijeljen je identifikacijski<br>broj (ID kvadranta) koji ga povezuje sa<br>Zemljovidom.                                                                                                    |
| Kvadrant 164, polutant NOx iskazan kao NQ:9         Finisjii: 0, 09130254121644 kr         Finisjii: 0, 09130254121644 kr         Finisjii: 0, 09130254121644 kr         Finisjii: 0, 09130254121644 kr                                                                                                    | <ul> <li>Funkcionalnost odabira jednog od kvadranata<br/>na Zemljovidu otvara se novi prozor s<br/>informacijama za odabrani kvadrant: <ul> <li>ID kvadranta,</li> <li>naziv onečišćujuće tvari,</li> <li>A: ukupna emisija onečišćujuće tvari u<br/>odabranom kvadrantu za odabrane<br/>parametre;</li> <li>B: Udio emisije onečišćujuće tvari u<br/>ukupnoj emisiji te tvari za odabrano<br/>područje prikaza;</li> <li>C: Udio emisija onečišćujuće tvari u<br/>odabranom kvadrantu iz promatranog<br/>izvora ispuštanja,</li> <li>D: Emisija onečišćujuće tvari iz<br/>promatranog izvora ispuštanja u<br/>odabranom kvadrantu;</li> <li>E: Ukupna emisija onečišćujuće tvari iz<br/>promatranog izvora ispuštanja za<br/>odabrano područie prikaza</li> </ul> </li> </ul> |

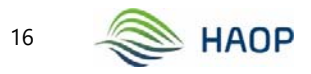

### 2.7. KONAČNI PODACI GNFR

| Konačni podaci GNFR:      Moručje pricasi     Godina Gr      Cht/P media za herubilna Hrupita.      Zott |                        | COTT IN             | and beautiful and a (7) |                                         | 100                 |                    |                    |                    |                   |                    |                |
|----------------------------------------------------------------------------------------------------|------------------------|---------------------|-------------------------|-----------------------------------------|---------------------|--------------------|--------------------|--------------------|-------------------|--------------------|----------------|
|                                                                                                    |                        | Ta R                |                         |                                         |                     |                    |                    |                    |                   |                    |                |
| 00                                                                                                    | NOx lokatan kao<br>NO2 | NMVOC               | SOn Iskazan kao SO2     | NHG                                     | PM2.5               | P5410              | ĸ                  | со                 | 15                | cr                 |                |
| Long Lat sectors                                                                                         | H.                     | 81                  | kt                      | kt.                                     | kt                  | 81.                |                    | 88                 | 1. L              | τ.                 |                |
| 13.45 45.45 R, Industry                                                                                  | 0.000057729654218      | 0.000294099006327   | 0.000014383643548       | 0.000001578183234                       | 6.000013482515147   | 0.000014001010616  | 0.000002794776686  | 0.00007432377505   | 8.000003414989626 | 0.000000680000072  | 0.00000185176  |
| 13.43 -43.45 C,OtherSlatunaryComb                                                                        | 0.0001794666669652     | 0.000300317463883   | 6000031754479984        | 6000034628535229                        | 0.000234565027012   | 0.0002305482236775 | 0.000000233599345  | 1.001999196329001  | 0.000010027393055 | 6.000009999727297  | 0.0000009178   |
| 1345 4545 L3nier81                                                                                       | 5.00000491731885       | 1.000405307545462   | 3.00                    | 1.00000112271518                        | 100004403454636     | 8.000278172388546  | 0.00005350758875   | 8.000013052459278  | 5.00              | 0.00001475195656   | 0.0000004845   |
| 13.45 -41.45 F, AsadTransport                                                                            | 0.002244823796716      | 3.000931304313488   | 0.00000238482148        | 6.000033.847067911                      | 0.00010949802353    | 0.000211545407739  | 1.000092315749009  | 0.00496130498472   | 0.000504275412948 | 6.000002718186407  | 8.00000134358  |
| 13.43 45.43 G,3hipping                                                                                   | 0.000086821457935      | 0.000100303541696   | L00000L200246457        | 6.000000158484027                       | 0.000104077015945   | 0.0001040778119965 | 0.00000579157018   | 1.000447990465205  | 0.000002317754244 | 6.00000228130056   | 5.0000067945   |
| 13.45 45.45 1,0thuad                                                                                     | 6.0004757981           | 0.000079874775464   | Looportestation         | 6.500000021674134                       | 0.00000291/384488   | 0.00002312854648   | 0.000001890301799  | Looppertretents    | 6.000001392482827 | 0.000000339-029-48 |                |
| 1345 4545 LWeter                                                                                         | 8.00                   | 1.00000000004498    | 6.00                    | 0.000002791960136                       | 1.00000041030940    | L00000041030043    | 0.00               | 5.00               | 1.00000000011548  | 010000000011341    | 5,00000000000  |
| 13.45 -45.45 K,Sgrilandick                                                                               | 5.00000004548955       | 8.000606417971218   | 8.00                    | 6300013479574488                        | 11.5000002/93306186 | 8.000001284871287  | 0.06               | 8.00               | 5.00              | 8.00               |                |
| the ere riskow                                                                                           | 0.000000005562987      | 0.00000112390900    | 1.00                    | 000011236495306                         | 0.00000108813623    | 0.000002829209294  | 0.00               | 8.00               | 5.00              | 6.00               |                |
| 13.43 45.45 0, AvEnute                                                                                   | 6-2053311-02327-945    | 8.000013710357862   | 0.009079729889813       | 6.00                                    | 11000005488554798   | 1.0000148(5)-076   | 9.000003928722971  | 8,000030170622196  | 1.00000009646911  | 0.000000007231067  | 6.0000001-4470 |
| 1335 4515 Bjirdutty                                                                                      | 0.0000272356758        | 1.000201010-483887  | 0.000004788903452       | 6.000002744564912                       | 1,000607684686132   | 1.000123234808533  | 3,000001276105847  | 0.0000033099311343 | 0.000001139301316 | 0.000000320813954  | 1.00000334515  |
| 1235 45.15 C,OtheritationaryConto                                                                        | 0.000414685332613      | 0.000911862900144   | 0.00012396779853        | 5-000+3003-6303545                      | 0.0004342943453298  | 0.000839010391884  | 0.000113431965482  | 6.007275576075283  | 0.000070703814298 | 0.000034542818298  | 0.00000000000  |
| LLTS 4L15 E_Solverts                                                                                     | 0.000000031998(798     | 0.000605791722168   | 0.00                    | 6.000000534867673                       | 0.000096362671218   | 0.000712199685421  | 0.000000446896273  | 1.000007121494097  | 8.00              | 0.00000000072394   | 0.0000001541   |
| 13.55 45.15 F,RoalTransport                                                                              | 0.00453608746757       | 0.001645211703487   | 0.000054444924546       | 6.000066815452805                       | 0.000355419909589   | 0.000487072322387  | 1000101010253621   | 0.008062521198525  | 0.000679282938429 | 0.000004564054844  | 6.00000276025  |
| 1555 45.15 G_Shaping                                                                                     | 8,0094294534           | 8-3011529746252     | 6.0000111168872         | 0.000011108-00128                       | 52607118922612      | 0,0927110922612    | 0.0000319998274    | 0.000044309502     | 0.0010200942964   | 8,000015467296     | 0.000004628    |
| 1535 45.15 (Offred                                                                                       | 0.000198151718575      | 0.50506ma-int table | 0.000000301485224       | 6.0000000000000000000000000000000000000 | 8.000011783258940   | 0.000011783258943  | 0.000007125626977  | L000E10230214029   | 0.000003827425349 | 0.0000007.23855657 |                |
| 1535 45,15 LWebs                                                                                         | 6.00                   | 0.000000002762941   | 8.00                    | 6000027147390478                        | 0.00000146237574    | 0.000000146237574  | 0.00               | 8,00               | 0,000000000011146 | 0.00000000111367   | 0.20000000011  |
| 1235 4515 K,Agrilheidola                                                                                 | 5,00000000000x273      | 1.000452053962771   | 0.00                    | 0.000004177147885                       | 0.000000184915229   | 0.000001107229779  | 0.00               | 0.00               | 8.00              | 0.00               |                |
| 1233 45.15 1, AgriOther                                                                                  | 0.000013118136238      | 8.000003373149674   | 8.00                    | 6.000039305256409                       | 0.000006233387377   | 6.00000011877181   | 0.00               | 8.00               | 5.00              | 5.00               |                |
| 13.98 43.13 0_ArDutte                                                                                    | 0.0039625702329        | 0.000134735801748   | 0.00009982562934        | 0.00                                    | h.bookevs2v5398ma   | E000001921539014   | 0.00002998/7902349 | 0.000342500416762  | 6.000001088730488 | 0.00000001114843   | 8.00000163300  |
| 1333 4335 8, industry                                                                                    | 0.000133333034342      | 1.00134030478706    | 0.000038762241421       | 0.000004252401387                       | 0.000040421027737   | 0.000101910879402  | 0.00007288-88888   | 0.000200398174538  | 0.000004507210507 | 6.000001833274178  | 0.00002817120  |
| UL15 4525 C_OtherStationaryComb                                                                          | 5.001820986275678      | 0.003402381478782   | 0.000508989524538       | 6300436802391394                        | 1.002954794284985   | 8.003027589312947  | 3.000404085299999  | 0.025643838542991  | 0.000211336430389 | 6.00013479179281   | 6.00001024145  |
| tals alls 0,Jugine                                                                                       | 8.00                   | 1.021149967925998   | 8.00                    | 6.04                                    | 0.00                | 1.00               | 0.06               | 8.00               | 6.00              | 6.00               |                |
| 1335 4325 8,50herets                                                                                     | 0.000001334079633      | 0.005460216267756   | 0.00                    | 6.00000034815382                        | 0.000390295438154   | 0.001481490638915  | 3.000827930153947  | 0.000040558982439  | 6.00              | 0.000003974827499  | 0.00001326246  |
| 13.55 45.25 F.RoadTramport                                                                               | 0.019914040111406      | 0.007989051885234   | 0.000020588459504       | 0.000465837066196                       | 0.001402791782396   | 0.001880336444331  | 0.000805003137723  | LOH1930662375968   | 0.004308997679891 | 5.00000018343399   | 0.00001323905  |

Slika 10: Konačni podaci GNFR

Konačni podaci GNFR (Slika 10) su prostorni podaci o emisijama namijenjeni za izvještavanja prema LRTAP konvenciji.

Na stranici su dostupni podaci u tabličnom formatu te ih je moguće filtrirati prema području prikaza, godini i GNFR izvoru ispuštanja.

Na stranici su dostupni i prostorni podaci o emisijama velikih točkastih izvora (LPS).

Podaci se dohvaćaju automatski dolaskom korisnika na promatranu stranicu.

Dobivene podatke je moguće sačuvati u tabličnom formatu (Excel) iz kojeg je moguće dobiti i .csv format.

Korišteni elementi, oznake, pojmovi i funkcije te njihovo značenje na stranici Konačni podaci GNFR prikazani su u Tablici 3.

Tablica 3: Korišteni elementi, oznake, pojmovi i funkcije te njihovo značenje na stranici Konačni podaci GNFR

| Element / oznaka / pojam / funkcionalnost                                                                                              | Značenje                                                                                          |
|----------------------------------------------------------------------------------------------------|---------------------------------------------------------------------------------------------------|
| *                                                                                                    | Logo Projekta                                                                                     |
|                                                                                                    | Funkcionalnost za vraćanje na početnu<br>stranicu                                                 |
| Konačni podaci GNFR®                                                                                                    | Naslov stranice                                                                                   |
| 3                                                                                                    | Funkcionalnost koja daje osnovnu informaciju<br>za odabrani pojam                                 |
| Područje prikaza <sup>(3)</sup> Godina     GNFR izvori ispuštanja <sup>(3)</sup> EMEP mreža za Republiku Hrvatsku     v     2015     v | Ponuđene funkcionalnosti tj. parametri:<br>područje prikaza, godina, i GNFR izvori<br>ispuštanja. |

| Element / oznaka / pojam / funkcionalnost                                                                                                    | Značenje                                                                                                    |  |  |  |
|----------------------------------------------------------------------------------------------------|----------------------------------------------------------------------------------------------------|--|--|--|
| Podruž je prikaza       EMEP mreža za Republiku Hrvat       EMEP mreža za Republiku Hrvatsku       Aglomaracija Zagrab       Aglomaracija Osijek       Aglomaracija Solit       Slavonski Brod       Brod u BH       Zona 1       Zona 3       Zona 5                                                                                                    | Izbornik omogućava izbor jednog od<br>ponuđenih područja prikaza: EMEP mreža za<br>Republiku Hrvatsku, aglomeracija Zagreb,<br>aglomeracija Rijeka, aglomeracija Osijek,<br>aglomeracija Split, grad Slavonski Brod, Brod u<br>BiH, HR 1, HR 2, HR 3, HR 4, HR 5. |  |  |  |
| Godina           2015           2015           2014           2010           2005           2000           1995           1990                                                                                                    | Izbornik omogućava izbor jedne od<br>ponuđenih godina: 1990, 1995, 2000, 2005,<br>2010, 2014, 2015.                                                                                                    |  |  |  |
| GNFR izvori ispuštanja®<br>Sv1<br>N<br>A - Javre Energane (A_PublePower)<br>B - Industrija (B_Industry)<br>C - Mala ložšta (C_OtherStationaryComb)<br>D - Fugitivno (D_Fugitive)<br>E - Otapala (E_Solvents)<br>F - Cestovni promet (P_RoadTransport)<br>G - Brodarenje (G_Shipping)<br>H - Zrakoplovstvc: ITO (H_Aviation)<br>1 - Necestovni pokretin izvori i strojevi (I_Offraad)<br>J - Otpad (J_Waste)<br>K - Poljoprivreda: siztalo (L_AgriOther)<br>N - Prirodni Ixvori (N_LNatural)<br>O - Zrakoplovstvc: Ito (M_Natural)<br>O - Stakoplovstvc: Ito (M_Natural)<br>O - Zakoplovstvc: Ito (M_Natural)<br>M - Ostalo (M Other)                                                                                                    | Izbornik omogućava izbor svih ili jednog od<br>ponuđenih GNFR izvora ispuštanja.                                                                                                    |  |  |  |
| LPS <sup>®</sup>                                                                                                    | Odabirom kvadratića ispod LPS korisniku se<br>ispisuju prostorni podaci o emisijama velikih<br>točkastih izvora za odabrano područje prikaza<br>i odabranu godinu.                                                                                                |  |  |  |
| 8956                                                                                                    | Element koji pokazuje broj zapisa za odabrane<br>parametre.                                                                                                    |  |  |  |
|                                                                                                    | Funkcionalnost kojom se spremaju učitani<br>podaci u tabličnom formatu (Excel) iz kojeg je<br>moguće dobiti i .csv format.                                                                                                    |  |  |  |
| Image: Constraint of the sectors         NOX iskazan kao<br>NOZ         NMVOC         Sox iskazan kao SO2           Long         Lat         sectors         kt         kt         kt           13.45         45.45         B_Industry         0.000057729654216         0.000260357498393         0.000014385643549           13.45         45.45         C_OtherStationaryComb         0.000176686669682         0.000260357498393         0.00005775964416           13.45         45.45         E_Solvents         0.00000491731885         0.000995397643462         0.000           13.45         45.45         F_RoadTransport         0.002244623786716         0.000931504311466         0.00002028682148           13.45         45.45         G_Shiping         0.00086851657895         0.000168563541696         0.000020020246667 | Tablični pregled prostornih podataka<br>(prostorna dužina - Longitude, skraćeno Long i<br>prostorna širina – Latitude, skraćeno Lat) o<br>emisijama za odabrane parametre: područje<br>prikaza, godinu, GNFR izvori ispuštanja.                                   |  |  |  |

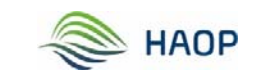

### 2.8. KONAČNI PODACI SNAP

| Nebrulje prikaze <sup>[]</sup><br>[MIP newla za řepublika Hrvatska | 2        | Godina<br>2015 w                                                                                                    |          |                                                                                       |                         |                   |                     |                  |                   |                   |                   |                  |
|--------------------------------------------------------------------|----------|----------------------------------------------------------------------------------------------------|----------|---------------------------------------------------------------------------------------|-------------------------|-------------------|---------------------|------------------|-------------------|-------------------|-------------------|------------------|
| <b>CO</b> O                                                        |          |                                                                                                    | -        |                                                                                       | NOx tekatan kast<br>NO2 | NAVOC             | SOx Islazan kao SO2 | NO               | PM2.5             | PM10              | к                 | c                |
| Long Lat sectors                                                   | Code     | NFR                                                                                                    | Code     | SNAP                                                                                  | kt                      | 80                | kt                  | kt               | kt                | 81                | kt                |                  |
| 13.45 45.45 Rjeduny                                                | 142      | Stationary<br>combustion in<br>manufacturing<br>industries and<br>construction: Nem-<br>metalic minerals                         | 030101-6 | Industry<br>Combustion<br>plants in Non-<br>metalic minerals                          | 0.00002069323061        | 0.000016744923803 | 0.000002715524875   | 6.00001391204102 | 0.000007510130039 | 0,000007582949642 | 0.000001871742956 | 0.0004100493661  |
| 13.45 45.45 8 Johnsty                                              | 2112     | Food and<br>beverages industry                                                                                                   | 040605   | Food and<br>beverages<br>industry                                                     | 0.00                    | 6.000064757641162 | 0.00                | 5.00             | 0.00              | 5.00              | 0.00              | 0.0              |
| 0.6 4.6 tjedeny                                                    | 1 A Z    | Stationary<br>combustion in<br>manufacturing<br>industries and<br>construction: Food<br>pricersping,<br>beverupps and<br>tobacco | 030101-5 | Industry -<br>Combustion<br>plants in Food<br>processing,<br>beverages and<br>balance | 0.000432274710707       | 6.000007013242203 | 0.000004567597211   | 6.0000015655785  | 0.000003843810805 | 0.000002138746900 | 6,00000601326518  | 6,00002837848307 |
| 13.45 45.45 tljindurity                                            | 203<br>1 | Asphalt roofing                                                                                                    | 040610   | Roof covering<br>with Asphalt<br>Materials                                            | 0.00                    | 0.000001226-0105  | 0.00                | 6.00             | 0.000000075475585 | 6.000000377377926 | 0.00000000009812  | 6.0000000896272  |
| 13-45 45-45 Rjindustry                                             | 203<br>d | Custing application                                                                                                    | 960104   | Paint application<br>I domestic,<br>Industrial, other                                 | 0.00                    | 0.000111854336348 | 9.00                | 0,00             | 8.00              | 0.00              | 0.00              | 0.0              |
| 13.45 45.45 Rjudumy                                                | 143      | Stationary<br>combustion in<br>manufacturing<br>industries and<br>constructions and<br>and start                                 | 030101-1 | industry -<br>Combustion<br>plants in iron<br>and steel                               | 0.000003500087986       | 0.00000080455174  | 0.000003536616552   | 8.000000053%217  | 0.000006423757282 | 0.000000451947218 | 0.00000057565673  | 8.00001375467640 |
| tL45 4545 RJoduity                                                 | 1A2<br>D | Stationary<br>combustion in<br>manufacturing                                                                                     | 030101-2 | industry -<br>Combustion<br>plants in Non-                                            | 0.000001139572083       | 0.000000177924214 | 0.00000063588279    | 0.00000004956637 | 0.00000053720843  | 0.00000054122732  | 0.00000023100752  | 0.0000030456304  |

Slika 11: Konačni podaci SNAP

Konačni podaci SNAP (Slika 11) su podaci namijenjeni korisnicima koji se bave klimatologijom.

Stranica s konačnim podacima SNAP sadrži veću količinu podatka koja se automatski dohvaća iz baze podataka.

Podaci su u tabličnom formatu i moguće ih je filtrirati prema području prikaza i godini.

Podaci se dohvaćaju automatski dolaskom korisnika na promatranu stranicu.

Dobivene podatke je moguće sačuvati u tabličnom formatu (Excel) iz kojeg je moguće dobiti i .csv format.

Korišteni elementi, oznake, pojmovi i funkcije te njihovo značenje na stranici Konačni podaci SNAP prikazani su u Tablici 4.

Tablica 4: Korišteni elementi, oznake, pojmovi i funkcije te njihovo značenje na stranici Konačni podaci SNAP

| Element / oznaka / pojam / funkcionalnost                                                        | Značenje                                                                                          |
|--------------------------------------------------------------------------------------------------|---------------------------------------------------------------------------------------------------|
| ¥                                                                                                | Logo Projekta                                                                                     |
| *                                                                                                | Funkcionalnost za vraćanje na početnu<br>stranicu                                                 |
| Konačni podaci SNAPo<br>Nedeg prikač<br>Dež mela s lispatilis tirvetilis<br>o                    | Naslov stranice                                                                                   |
| 0                                                                                                | Funkcionalnost koja daje osnovnu informaciju<br>za odabrani pojam                                 |
| Područje prikaza <sup>®</sup> Godina       EMEP mreža za Republiku Hrvatsku     v     2015     v | Ponuđene funkcionalnosti tj. parametri:<br>područje prikaza, godina, i GNFR izvori<br>ispuštanja. |

| Element / oznaka / po                                                                                                    | jam / funk                                                                                    | cionaln                | Značenje                |                                                                                                    |  |  |
|----------------------------------------------------------------------------------------------------|-----------------------------------------------------------------------------------------------|------------------------|-------------------------|----------------------------------------------------------------------------------------------------|--|--|
| Područje prikaza <sup>(5)</sup><br>EMEP mreža za Republiku Hrvat<br>EMEP mreža za Republiku Hrvatsku<br>Aglomeracija Zagreb<br>Aglomeracija Splt<br>Slavonski Brod<br>Brod u BH<br>Zona 1<br>Zona 2<br>Zona 3<br>Zona 4<br>Zona 5 |                                                                                               |                        |                         | Izbornik omogućava izbor jednog od<br>ponuđenih područja prikaza: EMEP mreža za<br>Republiku Hrvatsku, aglomeracija Zagreb,<br>aglomeracija Rijeka, aglomeracija Osijek,<br>aglomeracija Split, grad Slavonski Brod, Brod u<br>BiH, HR 1, HR 2, HR 3, HR 4, HR 5. |  |  |
| Codina           2015         •           2014         2010           2005         2000           1995         1990                                                                                                    |                                                                                               |                        |                         | Izbornik omogućava izbor jedne od<br>ponuđenih godina: 1990, 1995, 2000, 2005,<br>2010, 2014, 2015.                                                                                                    |  |  |
| 50616                                                                                                    |                                                                                               |                        |                         | Element koji pokazuje broj zapisa za odabrane parametre.                                                                                                    |  |  |
| R                                                                                                    |                                                                                               |                        |                         | Funkcionalnost kojom se spremaju učitani<br>podaci u tabličnom formatu (Excel) iz kojeg je<br>moguće dobiti i .csv format.                                                                                                    |  |  |
| GNFR aggregated NFR                                                                                                    | SNAP                                                                                          | NOx iskazan kao<br>NO2 | NMVOC                   | Tablični pregled prostornih podataka                                                                                                    |  |  |
| Long Lat sectors Code NPR<br>13.45 45.45 B_industry 1.4.2 Stationary<br>f combuston in<br>manufacturing<br>industries and<br>construction Non-<br>metal eminerals                                                                 | code SNAP<br>030101-6 Industry -<br>Combustion<br>plants in Non-<br>metalic minerals          | kt<br>0.00002069323061 | kt<br>0.000016744923803 | (prostorna dužina - Longitude, skraćeno Long i<br>prostorna širina – Latitude, skraćeno Lat) o                                                                                                    |  |  |
| 13,45 45,45 B industry 2 H 2 Food and beverages industry                                                                                                    | 040605 Food and<br>beverages<br>industry                                                      | 0.00                   | 0.000064757641162       | emisijama za sve odabrane parametre:                                                                                                    |  |  |
| 13.45 45.45 B_industry 1 A 2 Stationary e combustion in<br>manufacturing<br>enduction in manufacturing<br>enduction root<br>processing<br>beverages and<br>tobacco                                                                | 030101-5 Industry<br>Combustion<br>plants in Food<br>processing,<br>beveraiges and<br>tobacco | 0.000022274710707      | 0.000007013242203       | područje prikaza i godinu te automatski prikaz<br>pripadajućih NFR i SNAP izvora ispuštanja s<br>prikazom koda i naziva.                                                                                                    |  |  |
| 13.45 45.45 B_industry 2.0.3 Asphalt roofing c                                                                                                    | 040610 Roof covering<br>with Asphalt<br>Materials                                             | 0.00                   | 0.000000122647826       |                                                                                                    |  |  |

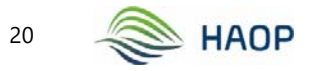

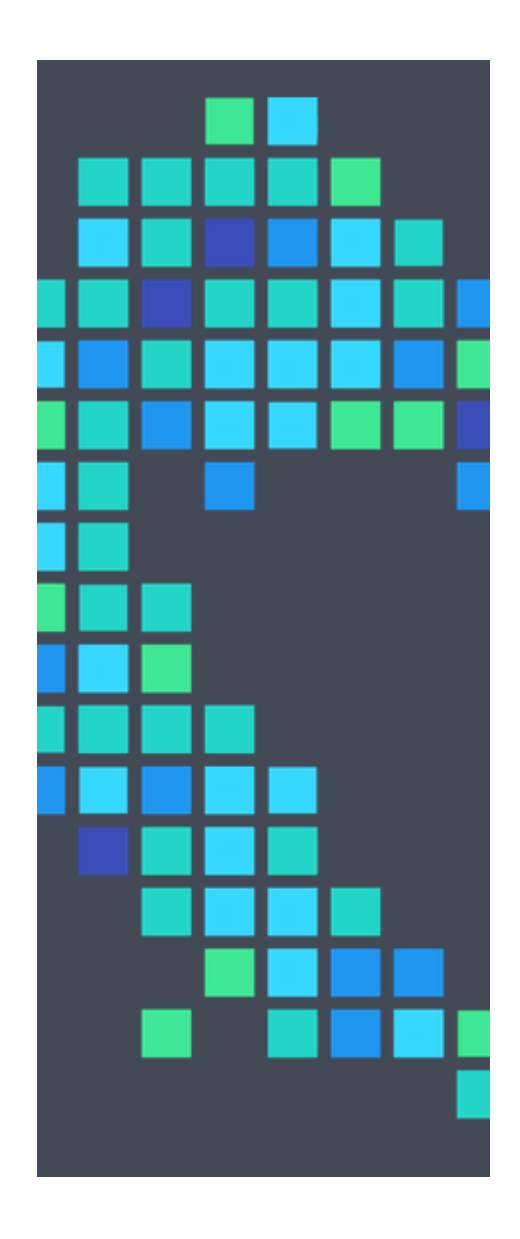

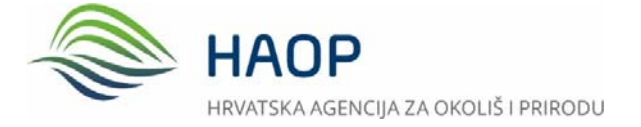

Radnička cesta 80/7, 10000 Zagreb Tel + 385 1 1234 567 info@haop.hr www.haop.hr